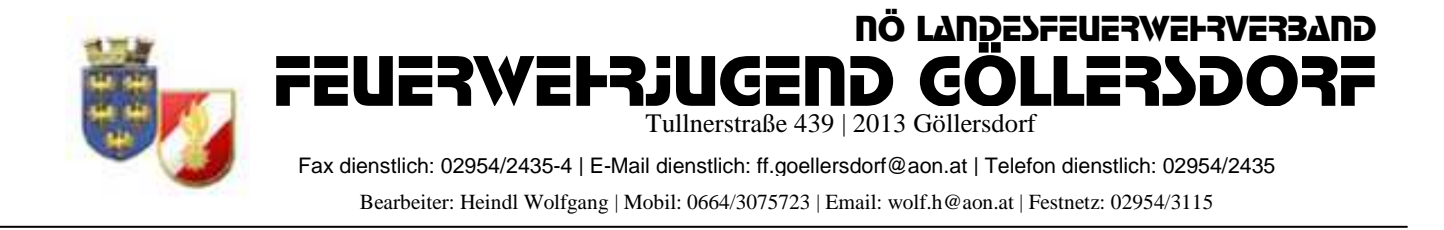

## Anmeldung zum LANDESFEUERWEHRJUGENDLAGER in FDISK

- 1, Login in FDISK
- 2, unter "Jugendlager/Jugendlager" auf das "Lupe" Symbol klicken

| + ttps://schulung                                                                                                    | fdisk.at/fdisk/module/vws/Start.a | P P P P P P P P P P P P P P P P P P P P P P P P P P P P P P P P P P P P P P P P P P P P P P P P P P P P P P P P P P P P P P P P P P P P P P P P P P P P P P P P P P P P P P P P P P P P P P P P P P P P P P P P P P P P P P P P P P P P P P P |           |           |        |  |
|----------------------------------------------------------------------------------------------------|-----------------------------------|----------------------------------------------------------------------------------------------------|-----------|-----------|--------|--|
|                                                                                                    | SCHUL                             | UNGSSYSTEM                                                                                                    |           |           |        |  |
| HOME<br>FW<br>BEWERBSVERWALTUNG<br>Bewerbe<br>GLOBALE SUCHE<br>JUGENDLAGER<br>Jugendlager<br>KURSVERWALTUNG<br>LOGINS | Jugendlager<br>Bezeichnung        | Status<br>aktiviert d                                                                                                    | Datum von | Datum bis | Anzahl |  |

- 3, dann erscheint das angelegte Jugendlager
- 4, Klick auf das "Teilnehmer" Symbol

| ELEMANT OF CALLERY                            | SCHU                                      | ILUNGSSYST                                                                                                 | EM      |           |           |        |     |  |  |  |  |  |
|-----------------------------------------------|-------------------------------------------|----------------------------------------------------------------------------------------------------|---------|-----------|-----------|--------|-----|--|--|--|--|--|
| IE<br>VERBSVERWALTUNG<br>werbe<br>DBALE SUCHE | Jugendlager<br>Jugendlager<br>Bezeichnung | Status<br>aktiviert                                                                                        | Datum v | on Datum  | bis       | Anzahl | -   |  |  |  |  |  |
| SENDLAGER<br>gendlager<br>ISVERWALTUNG        | Instanz                                   | Bezeichnung                                                                                                |         | Datum von | Datum bis | Status | Ort |  |  |  |  |  |
| LOGINS                                        | LFKDO Niederösterreich                    | LFKDO Niederösterreich 39. Landestreffen der NÖ Feuerwehrjugend 07.07.2011 10.07.2011 AKTIVIERT St. Pölten |         |           |           |        |     |  |  |  |  |  |
|                                               |                                           |                                                                                                    |         |           |           |        |     |  |  |  |  |  |

5, Durch klick auf das mittlere Symbol kann eine neue Lagergruppe angelegt werden

| https://schulu                                        | ng. <b>fdisk.at</b> /fdisk/moc | lule/vws/ | Start.aspx | _       | P + ∰ ≅ ¢ :       | X 🦉 Feuerwehrverwaltung - NÖ X | Electronic Banking |
|-------------------------------------------------------|--------------------------------|-----------|------------|---------|-------------------|--------------------------------|--------------------|
|                                                       |                                | SC        | HULUNG     | SSYST   | TEM               |                                |                    |
| Logout Menu                                           | Jugendlager / L                | agergru   | ppen       |         |                   |                                |                    |
| IOME<br>W                                             | Nummer                         | n<br>Name |            |         |                   |                                |                    |
| BEWERBSVERWALTUNG                                     | 07214                          | Göller    | sdorf      |         |                   |                                |                    |
| Bewerbe                                               | Status                         |           | Zeltnummer | Bezahlt | Jugendführer/Zelt | Anzahi                         |                    |
| UGENDLAGER<br>Jugendlager<br>(URSVERWALTUNG<br>.OGINS |                                |           |            |         |                   |                                |                    |
|                                                       |                                |           |            |         |                   |                                |                    |

6, Standardmäßig werden alle Mitglieder mit dem Status "JUGEND" und alle mit Funktion FJF oder HFJF in dieser Liste angezeigt

|                          |                    |              | and the second second             |            | -10-  |             |          |        |     |   |           |                                                                                                    |          |
|--------------------------|--------------------|--------------|-----------------------------------|------------|-------|-------------|----------|--------|-----|---|-----------|----------------------------------------------------------------------------------------------------|----------|
| https://schulung.fo      | disk.at/fdisk/modu | le/vws/Starl | Laspx 🔎                           | > ▲ № С    | ×     | Feuerwehrve | erwaltur | ng - N | ö × |   | Electroni | c Banking l                                                                                                    | Plattfor |
|                          | Jugendlager / Lag  | SCHU         | LUNGSSYSTEM                       |            |       |             |          |        |     |   |           |                                                                                                    |          |
| CLOCK OF MULLICAL        | Teilnehmer         |              |                                   |            |       |             |          |        |     |   |           |                                                                                                    |          |
| HOME                     |                    |              |                                   |            |       |             |          |        |     |   |           |                                                                                                    |          |
| FW<br>REWEDR SVEDWALTUNC | Es wurden no       | ch keine Z   | elte zugewiesen!                  |            |       | -           |          |        |     |   |           |                                                                                                    |          |
| Bewerbe                  | Anmeldedatum       | 072          | 4 2011                            |            |       |             |          |        |     |   |           |                                                                                                    |          |
| GLOBALE SUCHE            | Status             | [ourt        |                                   |            |       |             |          |        |     |   |           |                                                                                                    |          |
| JUGENDLAGER              | kosteniose Teil    | nahme        |                                   |            |       |             |          |        |     |   |           |                                                                                                    |          |
| KURSVERWALTUNG           | Bemerkung          |              |                                   |            | 1     |             |          |        |     |   |           |                                                                                                    |          |
| LOGINS                   |                    |              |                                   | -          |       |             |          |        |     |   |           |                                                                                                    |          |
|                          |                    |              |                                   |            |       |             |          |        |     |   |           |                                                                                                    |          |
|                          |                    |              |                                   | Ľ          | -     |             |          |        |     |   |           |                                                                                                    |          |
|                          | Betreuer           | Anz. män     | nlich: 3 Anz. weiblich: 2 Anz. F\ | N: 1       |       | 1           | Verpfle  | gung   |     |   |           |                                                                                                    |          |
|                          | Nummer             | Stb-Nr.      | Name                              |            | Alter | Bem         | S        | D      | G   | V | н         | Betrag                                                                                                    | 1        |
|                          | 07214              | 7            | FM Sandra Grafeneder              | R 🗖        | 23    | R           | ۲        | 0      | 0   | 0 | O         | 15,00                                                                                                    | X        |
|                          | 07214              | 99           | OFM Johanna Heindl                | k 🖻        | 52    | R           | ۲        | 0      |     |   | Ó         | 15,00                                                                                                    | X        |
|                          | 07214              | 64           | LM Wolfgang Heindl                | R 🖻        | 22    | R           | ۲        | 0      | 0   | 0 | O         | 15,00                                                                                                    | X        |
|                          | 07214              | 35           | V Andreas Leeb                    | k 🖻        | 41    | R           | ۲        | 0      | 0   | 0 | 0         | 15,00                                                                                                    | X        |
|                          | 07214              | 93           | FM Christian Mitterhauser         | R 🕿        | 19    | R           | ۲        | 0      | 0   | 0 | O         | 37,00                                                                                                    | X        |
|                          | 07214              |              |                                   | R          |       | E B         | ۲        | 0      | 0   | 0 | 0         |                                                                                                    |          |
|                          | Teilnehmer         | Anz. män     | nlich: 19 Anz. weiblich: 1        |            |       |             | Verpfle  | gung   |     |   |           |                                                                                                    |          |
|                          | 07214              | 60           | JFM Manuel Baumgartner            | R C        | 11    | R           | ۲        | 0      | 0   | 0 | 0         | 15,00                                                                                                    | X        |
|                          | 07214              | 50           | JFM Philipp Bernklau              | R 🖻        | 13    |             | ۲        | 0      | 0   | 0 | 0         | 15,00                                                                                                    | X        |
|                          | 07214              | 2            | JFM Alexander Bucher              | k 🖻        | 12    | R           | ۲        | 0      | 0   | 0 | 0         | 15,00                                                                                                    | X        |
|                          | 07214              | 54           | JFM Erik Czihak                   | R 🖻        | 13    |             | ۲        | 0      | 0   | 0 | 0         | 15,00                                                                                                    | X        |
|                          | 07214              | 46           | JFM Patrick Hladik                | k 🖻        | 15    | R           | ۲        | 0      | 0   | 0 | 0         | 15,00                                                                                                    | X        |
|                          | 07214              | 47           | JFM Thomas Hladik                 | B 🔤        | 13    | E C         | ۲        | 0      | 0   | 0 | 0         | 15,00                                                                                                    | X        |
|                          | 07214              | 69           | JFM Richard Holzer                | R 22       | 15    |             | ۲        | 0      | 0   | 0 | 0         | 15,00                                                                                                    | X        |
|                          | 07214              | 59           | JFM Christoph Keisler             | k 70       | 11    |             | ۲        | 0      | 0   | 0 | 0         | 15,00                                                                                                    | X        |
|                          | 07214              | 70           | JFM Marcel Köhler                 |            | 14    | <u> </u>    | ۲        | 0      | 0   | 0 | 0         | 15,00                                                                                                    | ×        |
|                          | 07214              | 62           | JFM Franz Josef Liehmann          | k 72       | 13    | L A         | ۲        | 0      | 0   | 0 | 0         | 15,00                                                                                                    | X        |
|                          | 07214              | 11           | JFM Katja Liehmann                |            | 11    | E           | ۲        | 0      | 0   | 0 | 0         | 15,00                                                                                                    | ×        |
|                          | 07214              | 72           | JFM Robert Mitterer               | k T        | 10    | R           | ۲        | 0      | 0   | 0 | 0         | 15,00                                                                                                    | ×        |
|                          | 07214              | 58           | JFM Florian Neunteufel            | k 700      | 11    | R           | ۲        | 0      | 0   | 0 | 0         | 15,00                                                                                                    | X        |
|                          | 07214              | 68           | JFM Marcel Prechtl                | k 🖻        | 12    |             | ۲        | 0      | 0   | 0 | 0         | 15,00                                                                                                    | X        |
|                          | 07214              | 61           | JFM Benjamin Riedl                | k 🖻 🖻      | 13    | R           | ۲        | 0      | 0   | 0 | O         | 15,00                                                                                                    | X        |
|                          | 07214              | 71           | JFM Manuel Riedl                  |            | 13    | R           | ۲        | 0      | 0   | 0 | 0         | 15,00                                                                                                    | X        |
|                          | 07214              | 29           | JFM Patrick Riedl                 | L 2        | 13    | (A)         | ۲        | 0      | 0   | 0 | 0         | 15,00   X     15,00   X     15,00   X     15,00   X     15,00   X     15,00   X     15,00   X     15,00   X     15,00   X     15,00   X     15,00   X     15,00   X     15,00   X     15,00   X     15,00   X     15,00   X     15,00   X     15,00   X | X        |
|                          | 07214              | 53           | JFM Dominik Rottinger             | 4 <b>B</b> | 11    |             | ۲        | 0      | 0   | 0 | 0         | 15,00                                                                                                    | X        |
| < m >                    | 07214              | 10           | JFM Manuel Schwarzinger           | 4 1        | 10    | A           | 0        | 0      | 0   | 0 | O         | 15,00                                                                                                    | X        |

© LM Heindl Wolfgang 2012

7, Die Teilnehmer die nicht teilnehmen "löschen" oder "einfügen" Weiters können auch Sonderverpflegung angegeben werden: S=Standard, D=Diabetiker, G=Gluteinfrei, V=Vegetarisch, H=Halal (Muslime)

|                         |                   | SCHU          | LUNGSSYSTEM                       |      |       |                       |        |        |   |   |        |        |   |  |  |
|-------------------------|-------------------|---------------|-----------------------------------|------|-------|-----------------------|--------|--------|---|---|--------|--------|---|--|--|
|                         |                   |               |                                   |      |       |                       |        |        |   |   |        |        |   |  |  |
| TOUTS O Menti-aus       | Jugendlager / Lag | ergrupper     | n / Teilnehmer                    |      |       |                       |        |        |   |   |        |        | _ |  |  |
|                         | Chabus            | 0<br>0        |                                   |      |       |                       |        |        |   |   |        |        |   |  |  |
|                         | Status            | erst          | elt V                             |      |       |                       |        |        |   |   |        |        |   |  |  |
| BSVERWALTUNG            | Romarkupa         | anne          |                                   |      |       |                       |        |        |   |   |        |        |   |  |  |
| be                      |                   |               |                                   |      |       |                       |        |        |   |   |        |        |   |  |  |
| LE SUCHE                |                   |               |                                   |      | 5     | -                     |        |        |   |   |        |        |   |  |  |
| dlager                  |                   |               |                                   | •    |       |                       |        |        |   |   |        |        |   |  |  |
| ERWALTUNG               | Betreuer          | Anz. mán      | nlich: 2 Anz. weiblich: 1 Anz. FV | N: 1 |       | •                     | Verpfl | legung |   |   |        |        | _ |  |  |
| URSVERWALTUNG<br>.ogins | Nummer            | Stb-Nr.       | Name                              |      | Alter | Bem                   | S      | D      | G | V | Н      | Betrag |   |  |  |
|                         | 07214             | 7             | FM Sandra Grafeneder              | k 🖻  | 23    | E                     | ۲      | 0      | 0 | 0 | 0      | 15,00  | 0 |  |  |
|                         | 07214             | 64            | LM Wolfgang Heindl                | R 🖷  | 22    |                       | ۲      | 0      | O |   | 0      | 15,00  | 0 |  |  |
|                         | 07214             | 35            | V Andreas Leeb                    | k 💼  | 41    | R                     | ۲      | 0      | 0 | 0 | 0      | 15,00  | 0 |  |  |
|                         | 07214             | 1             |                                   | A    |       | R                     | ۲      | O      | 0 | 0 | Ø      |        |   |  |  |
|                         | Teilnehmer        | Anz. män      | nlich: 18 Anz. weiblich: 1        |      |       |                       | Verpfl | legung |   |   |        |        |   |  |  |
|                         | 07214             | 60            | JFM Manuel Baumgartner            | k 📼  | 11    | E A                   | ۲      | 0      | 0 | 0 | 0      | 15,00  | 0 |  |  |
|                         | 07214             | 50            | JFM Philipp Bernklau              | k 📼  | 13    |                       | ۲      | O      | 0 | 0 | 0      | 15,00  | 0 |  |  |
|                         | 07214             | 2             | JFM Alexander Bucher              | R 💼  | 12    | R                     | 0      | O      | O | 0 | 0      | 15,00  | 0 |  |  |
|                         | 07214             | 54            | JFM Erik Czihak                   |      | 13    | R                     | ۲      | 0      | O | 0 | 0      | 15,00  | 0 |  |  |
|                         | 07214             | 46            | JFM Patrick Hladik                | k 💼  | 15    | R                     | ۲      | O      | 0 | 0 | 0      | 15,00  | 0 |  |  |
|                         | 07214             | 47            | JFM Thomas Hladik                 | k 📼  | 13    | E R                   | ۲      | Ø      | O | 0 | 0      | 15,00  | 2 |  |  |
|                         | 07214             | 59            | JFM Christoph Keisler             | k 🖻  | 11    | R                     | ۲      | 0      | 0 | 0 | 0      | 15,00  | 0 |  |  |
|                         | 07214             | 70            | JFM Marcel Köhler                 | k 📼  | 14    | R                     | ۲      | 0      | 0 | 0 | O      | 15,00  | 0 |  |  |
|                         | 07214             | 62            | JFM Franz Josef Liehmann          | k 70 | 13    | E R                   | 0      | 0      | 0 | 0 | Ø      | 15,00  | 0 |  |  |
|                         | 07214             | 11            | JFM Katja Liehmann                |      | 11    | R                     | ۲      | 0      | 0 | 0 | 0      | 15,00  | 0 |  |  |
|                         | 07214             | 72            | JFM Robert Mitterer               | R 20 | 10    | (L)                   | ۲      | 0      | 0 | 0 | 0      | 15,00  | 0 |  |  |
|                         | 07214             | 58            | JFM Florian Neunteufel            | k 📼  | 11    |                       | ۲      | 0      | 0 | 0 | 0      | 15,00  | C |  |  |
|                         | 07214             | 68            | JFM Marcel Prechtl                | k 📼  | 12    | R                     | ۲      | 0      | 0 | 0 | 0      | 15,00  | 0 |  |  |
|                         | 07214             | 61            | JFM Benjamin Riedl                |      | 13    | R                     | ۲      | 0      | 0 | ۲ | 0      | 15,00  | 0 |  |  |
|                         | 07214             | 71            | JFM Manuel Riedl                  | k 🖻  | 13    | R                     | 0      | 0      | 0 | 0 | 0      | 15,00  | 0 |  |  |
|                         | 07214             | 29            | JFM Patrick Riedl                 |      | 13    | R                     | ۲      | 0      | 0 | 0 | 0      | 15,00  | 0 |  |  |
|                         | 07214             | 53            | JFM Dominik Rottinger             | R 70 | 11    | R                     | ۲      | 0      | 0 | 0 | 0      | 15,00  | 0 |  |  |
|                         | 07214             | 10            | JFM Manuel Schwarzinger           |      | 10    | R                     | ۲      | 0      | 0 | 0 | 0      | 15,00  | 0 |  |  |
|                         | 07214             | 38            | JFM Fabian Zehetmayer             | A -  | 10    |                       | ۲      | 0      | 0 | 0 | Ø      | 15,00  | 2 |  |  |
|                         | 07214             |               |                                   | LEI  |       | (Landard Contraction) | ۲      | 0      | 0 | 0 | 0      |        |   |  |  |
|                         | -                 |               |                                   |      |       |                       |        |        |   |   | Gesamt | 330,00 |   |  |  |
|                         |                   | man a tabanan |                                   |      |       |                       |        |        |   |   |        |        |   |  |  |

## 8, Speichern

9, Zelte festlegen

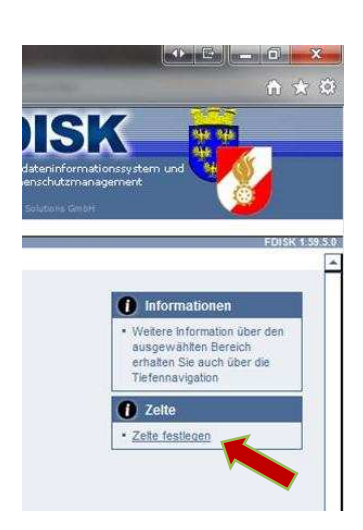

## 10, Zelttypen und Anzahl angeben => Speichern => Zurück

|                                                                                                    |                                    |             |                         |                        | · countenterword | ang nom a | Licetto |
|----------------------------------------------------------------------------------------------------|------------------------------------|-------------|-------------------------|------------------------|------------------|-----------|---------|
|                                                                                                    | SCHUI                              | UNGSSYS     | STEM                    |                        |                  |           |         |
| HOME<br>FW<br>BEWERBSVERWALTUNG<br>Bewerbe<br>GLOBALE SUCHE<br>JUGENDLAGER<br>Jugendlager<br>KURSVERWALTUNG<br>LOGINS | Zelte der Lagergruppe<br>Zelttypen | Bezeichnung | Aufstelifläche          | Anzahl                 | •                |           |         |
|                                                                                                    | Zelttypen *                        | Bezeichnu   | ]                       | Aufstellfläche *<br>45 | Anzahl *         | Ē         |         |
|                                                                                                    | Zurück Speichern                   | ( et ( 44   | Noch kein Datensatz vor | handen 💽               |                  |           | F       |

11, Zum Abschluss noch den Button "Anmelden" drücken, und die Anmeldung wurde korrekt durchgeführt

|                           |                   | SCHU      | LUNGSSYSTEM                       |            |           |          |        |       |   |   |        |       |     |  |  |  |
|---------------------------|-------------------|-----------|-----------------------------------|------------|-----------|----------|--------|-------|---|---|--------|-------|-----|--|--|--|
|                           | Jugendlager / Lag | ergruppen | ı / Teilnehmer                    |            |           |          |        |       |   |   |        |       |     |  |  |  |
| Logout Menu a             | Status            | erst      | elit 🔻 🛊                          |            |           |          |        |       |   |   |        |       |     |  |  |  |
| DME<br>N                  | kosteniose Teiln  | ahme      |                                   |            |           |          |        |       |   |   |        |       |     |  |  |  |
| EWERBSVERWALTUNG          | Bemerkung         |           |                                   |            | 1         |          |        |       |   |   |        |       |     |  |  |  |
| Bewerbe                   |                   |           |                                   |            |           |          |        |       |   |   |        |       |     |  |  |  |
| JGENDLAGER<br>Jugendløger |                   |           |                                   |            |           |          |        |       |   |   |        |       |     |  |  |  |
| JRSVERWALTUNG             | Betreuer          | Anz. män  | nlich: 2 Anz. weiblich: 1 Anz. FV | W: 1       |           |          | Verpfl | egung |   |   |        |       |     |  |  |  |
|                           | Nummer            | Stb-Nr.   | Name                              | Alter      | Bem       | S        | D      | G     | V | Н | Betrag |       |     |  |  |  |
|                           | 07214             | 7         | FM Sandra Grafeneder              | k 🖻        | 23        | R        | ۲      | 0     | 0 | 0 | 0      | 15,00 | (   |  |  |  |
|                           | 07214             | 64        | LM Wolfgang Heindl                | R 20       | 22        | <b>E</b> | ۲      |       |   |   | 0      | 15,00 | (   |  |  |  |
|                           | 07214             | 35        | V Andreas Leeb                    | 4          | 41        | R        | ۲      | 0     | 0 | 0 | 0      | 15,00 | (   |  |  |  |
|                           | 07214             |           |                                   | R          |           | R        | ۲      | O     | 0 | 0 | 0      |       |     |  |  |  |
|                           | Teilnehmer        | Anz. mäni | nlich: 18 Anz. weiblich: 1        |            |           |          | Verpfi | egung |   |   |        |       |     |  |  |  |
|                           | 07214             | 60        | JFM Manuel Baumgartner            | k 700      | 11        | R        | ۲      | 0     | 0 | 0 | 0      | 15,00 | (   |  |  |  |
|                           | 07214             | 50        | JFM Philipp Bernklau              | k 🕫        | 13        | 8        | ۲      |       |   |   | O      | 15,00 | (   |  |  |  |
|                           | 07214             | 2         | JFM Alexander Bucher              | k 🕫        | 12        | <b>E</b> | ۲      | 0     | 0 | 0 | 0      | 15,00 | (   |  |  |  |
|                           | 07214             | 54        | JFM Erik Czihak                   | 4          | 13        | R        | ۲      |       |   |   |        | 15,00 | 1   |  |  |  |
|                           | 07214             | 46        | JFM Patrick Hladik                | R 💼        | 15        | R        | ۲      | O     | 0 | 0 | 0      | 15,00 | (   |  |  |  |
|                           | 07214             | 47        | JFM Thomas Hladik                 | k 🖻        | 13        | R        | ۲      |       |   |   |        | 15,00 | (   |  |  |  |
|                           | 07214             | 59        | JFM Christoph Keisler             | k 📼        | 11        |          | ۲      | O     | 0 | 0 | 0      | 15,00 | (   |  |  |  |
|                           | 07214             | 70        | JFM Marcel Köhler                 | k 💼        | 14        |          | ۲      |       |   |   | 0      | 15,00 | (   |  |  |  |
|                           | 07214             | 62        | JFM Franz Josef Liehmann          | • •        | 13        | E        | ۲      | 0     | 0 | 0 | 0      | 15,00 | (   |  |  |  |
|                           | 07214             | 11        | JFM Katja Liehmann                | k 70       | 11        |          | ۲      |       |   |   |        | 15,00 | (   |  |  |  |
|                           | 07214             | 72        | JFM Robert Mitterer               | k 700      | 10        | A        | ۲      | 0     | 0 | 0 | 0      | 15,00 | (   |  |  |  |
|                           | 07214             | 58        | JFM Florian Neunteufel            | k 📼        | 11        | R        | ۲      | 0     | 0 | 0 | 0      | 15,00 | 1   |  |  |  |
|                           | 07214             | 68        | JFM Marcel Prechtl                | R 700      | 12        | R        | ۲      | 0     | 0 | 0 | 0      | 15,00 | (   |  |  |  |
|                           | 07214             | 61        | JFM Benjamin Riedl                |            | 13        | R        | 0      | 0     | 0 | 0 | 0      | 15,00 | 1   |  |  |  |
|                           | 07214             | 71        | JFM Manuel Riedl                  | R 80       | 13        |          | ۲      | 0     | 0 | 0 | 0      | 15,00 | 1   |  |  |  |
|                           | 07214             | 29        | JFM Patrick Riedl                 | <b>NBC</b> | 13        |          | 0      | 0     | 0 | 0 | 0      | 15,00 | 1   |  |  |  |
|                           | 07214             | 53        | JFM Dominik Rottinger             |            | 11        |          | 0      | 0     | 0 | 0 | 0      | 15,00 | 1   |  |  |  |
|                           | 07214             | 10        | JFM Manuel Schwarzinger           |            | 10        | <b></b>  | ۲      | 0     | 0 | 0 | 0      | 15.00 | ſ   |  |  |  |
|                           | 07214             | 38        | JFM Fabian Zehetmaver             | R          | 10        |          | 0      | 0     | 0 | 0 | 0      | 15.00 | Tr  |  |  |  |
|                           |                   | MIL 7.1   |                                   |            | Million . |          |        |       |   | ~ |        | 2005  | 100 |  |  |  |
|                           | 07214             |           |                                   | 4          |           |          | 0      | R     | 0 | 6 | 0      |       | 1   |  |  |  |